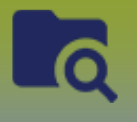

#### **PRE-WORK**

- 1) Identify Case in PHIMS: Client ID, Case Investigation ID, TE ID
- 2) Identify list of contacts, write down PHIMS PHIN # or Client ID's or last name & birth date

For this Scenario we will use the following:

| Case or Contact | First Name | Last Name | PHIMS Client ID |  |  |
|-----------------|------------|-----------|-----------------|--|--|
| Case            | Amy        | Addario   | 5950            |  |  |
| Contact         | Alyssa     | Agosti    | 5951            |  |  |
| Contact         | Norma      | Nash      | 5952            |  |  |
| Contact         | Nola       | Novak     | 5953            |  |  |
| Contact         | Ryder      | Varley    | 5954            |  |  |
| Contact         | Pino       | Reeve     | 5955            |  |  |
| Contact         | Donald     | Underwood | 5956            |  |  |

Workflow – starting from the **Search Clients** page:

- 1) Search for the first contact on your list: Alyssa
- 2) Select the radio button to the left of Alyssa's name in the *Search Results* panel
- 3) Click the Create Cohort button

| Sea | rch Res          | ults        |                         |               |             |             |          |               |                               | <b>~</b> *    |
|-----|------------------|-------------|-------------------------|---------------|-------------|-------------|----------|---------------|-------------------------------|---------------|
|     |                  |             |                         |               |             |             |          | Client Qu     | ick Entry                     | Create Client |
| Pr  | eview            | Update      | Set In Context          | Create Cohort | Subject Sum | mary        |          |               |                               |               |
| ~   |                  | Client ID 🗘 | Health Card<br>Number ≎ | Last Name 🔺   | First Name  | Middle Name | Gender ≎ | Date of Birth | Health<br>Region ≎            | Active ≎      |
|     | $\triangleright$ | 5951        | 252525252               | Agosti        | Alyssa      |             | Female   | 2001 Feb 14   | Prairie<br>Mountain<br>Health | Active        |

The Create Cohort page displays

- 1) Enter a cohort name (i.e. GC Cohort House Party)
- 2) Enter a client list name (i.e. GC House Party Contacts)
- 3) Effective from date should default to current date
- 4) Select the correct encounter group for your cohort (*Sexually Transmitted and Bloodborne Infections*)
- 5) Jurisdictional Organization should default to your logged-in organization
- 6) Click Save

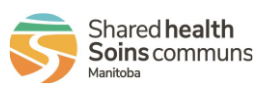

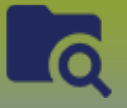

## Investigations:

Create Cohort Without the Upload Tool

| Jpdate Cohort                              |                                                   |                            | Cancel Save                      | Reset 🗉 🚺 🖨 🕐 🔽       |
|--------------------------------------------|---------------------------------------------------|----------------------------|----------------------------------|-----------------------|
| Cohort ID: Cohort Nar<br>278 Cohort Cohort | odborne Infections                                | Client List Name/ ID:<br>- |                                  |                       |
| Cohort Details                             |                                                   |                            |                                  | ✓ 😭                   |
| * Cohort Name:                             |                                                   | * Cohort Type:             |                                  |                       |
| GC Cohort House Party Contacts             |                                                   | Static                     | -                                |                       |
| Status: Created By:                        |                                                   |                            | Cohort Source:<br>Search Clients |                       |
| * Effective From: To:                      |                                                   |                            |                                  |                       |
| 2022/04/05 🔳 2022/04/06                    | <b>==</b>                                         |                            |                                  |                       |
| Available Encounter Groups:                | * Selected Encounter Groups:                      |                            |                                  |                       |
| م                                          |                                                   | q                          |                                  |                       |
| Communicable Diseases                      | Sexually Transmitted and<br>Bloodborne Infections |                            |                                  |                       |
| Outbreak Response                          | $\rightarrow$                                     |                            |                                  |                       |
|                                            | (+<br> +                                          |                            |                                  |                       |
| Description:                               |                                                   | * Iurisdictional Ord       | anization                        |                       |
|                                            |                                                   | Starts With                |                                  |                       |
| (200 characters remaining.)                |                                                   | Prairie Mountain H         | Health, Manitoba                 | <b>0</b> Q            |
| Client Lists                               |                                                   |                            |                                  | ✓ 🔗                   |
|                                            |                                                   |                            | Upload Client Data Fil           | Upload Client ID List |
| Update Client List View Clie               | nt List Select and Return                         |                            |                                  |                       |
| Client List ID 🔺                           | Client List Name 🗘                                | Number of Clients 🗘        | Created On 🗘                     | Created By 🗘          |
| 256                                        | GC House Party Contacts                           | 1                          | 2022 Apr 14                      |                       |
| Total: 1                                   |                                                   |                            |                                  | 10 💙                  |

### 7) Scroll to Client Lists section

8) Select the radio button beside the 'Client List ID' and click Update Client List

| Client Lists                         |         |                      |                         | × 🙎                     |
|--------------------------------------|---------|----------------------|-------------------------|-------------------------|
|                                      |         |                      | Upload Client Data File | e Upload Client ID List |
| Update Client List View Clien        | nt List |                      |                         |                         |
| Client List ID A Client List Name \$ |         | Number of Clients \$ | Created On 🗘            | Created By 🗘            |
| CO 256 GC House Party Contacts       |         | 1                    | 2022 Apr 14             | Desrosiers, Robert      |
| Total: 1                             |         |                      |                         | 10 🗸                    |

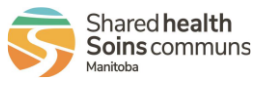

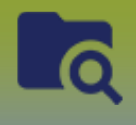

*Alyssa* is the first contact in the cohort as added from the previous steps, you will now add the rest of the contacts into the cohort

9) Enter client id number or PHIN in the 'Client' type-ahead field (when you start entering client's id number you will see the client's information display, click on the greyed-out client name bar to select, click [**Add**]. (If you enter the PHIN number, you will need to select 'Health Card Number' from the Search Type dropdown list)

#### 10) Repeat for the other contacts.

| Client List Details                                                                                                    |                  |                |               |            |  |  |  |  |
|----------------------------------------------------------------------------------------------------|------------------|----------------|---------------|------------|--|--|--|--|
| Client List Penails<br>Cohort ID: 278 Cohort Name: GC Cohort House Party Contacts (2)<br>Client List Name: GC House Party Contacts Created By: Created On: 2022 Apr 14<br>Actions on all records listed:<br>View Map Create Investigation Export Client List<br>Client:<br>Norma, Nash   ID 5952   656565655   Male   2004 Nov 25 ×<br>Novak, Nola   ID 5953   75757577   Female   2002 Sep 25 ×<br>Varley, Ryder   ID 5954   546546546   Male   2001 May 24 × |                  |                |               |            |  |  |  |  |
| Reeve, Pino   ID 5955   951357426   Male   2000 Oct 17       Underwood, Donald   ID 5956   369852147   Male   2001 Dec 25       Client Last Name or ID                                                                                                    |                  |                |               |            |  |  |  |  |
| Preview Client Vi                                                                                                    | iew Imms Profile | Clinical Notes | Remove U      | pdate      |  |  |  |  |
|                                                                                                    | lient ID 💠       | Client Name 🔺  | Date of Birth | ♦ Gender ♦ |  |  |  |  |
| 59                                                                                                    | 951              | Agosti, Alyssa | 2001 Feb 14   | Female     |  |  |  |  |
| Total: 1                                                                                                    |                  |                |               | 1 >>>      |  |  |  |  |

#### 11) Click Save

\* Make a note of the Cohort ID (278)

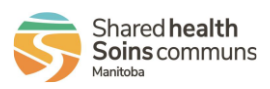

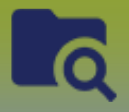

# Investigations:

**Create Cohort Without the Upload Tool** 

| Jpdate Client List Members                                                                                                    |                                |                      | Save            | Delete      | Update Cohort | Reset               |            | ? 🔻         |     |
|----------------------------------------------------------------------------------------------------|--------------------------------|----------------------|-----------------|-------------|---------------|---------------------|------------|-------------|-----|
| Cohort Name: Encounter Group(s): Client List Name/ ID:   278 GC Cohort House Party Contacts Sexually Transmitted and Bloodborne Infections GC House Party Contacts / 25 |                                |                      |                 |             |               |                     | i <u>6</u> |             |     |
| Status: Inactive Cohort Source: Search Clients                                                                                                    |                                |                      |                 |             |               |                     |            |             |     |
| Client List Details                                                                                                    | 5                              |                      |                 |             |               |                     |            | ~           | *   |
| Client List Details<br>Cohort ID: 278 C                                                                                                    | ohort Name: GC Cohort          | House Party Contacts |                 |             |               |                     |            |             |     |
| Client List Name: GC                                                                                                    | House Party Contacts           | Created By:          | Created On:     | 2022 Apr 14 |               |                     |            |             |     |
| Actions on all records<br>View Map                                                                                                    | listed:<br>reate Investigation | Export Client List   |                 |             |               |                     |            |             |     |
| Client:<br>Client Last Name or                                                                                                    | ID                             |                      | Search Type:    | 0 Q         | Add           |                     |            |             |     |
| Preview Client                                                                                                    | View Imms Profile              | Clinical Notes       | Remove Update   |             |               |                     |            |             |     |
|                                                                                                    | Client ID 💠                    | Client Name 🔺        | Date of Birth 🗘 | Gender ≎    |               | City of Residence 🗘 | Pho        | ne Number 🤅 | 0   |
|                                                                                                    | 5951                           | Agosti, Alyssa       | 2001 Feb 14     | Female      |               |                     |            |             |     |
|                                                                                                    | 5612                           | Ireland, Harper      | 1995 Feb 18     | Female      |               |                     |            |             |     |
|                                                                                                    | 5952                           | Norma, Nash          | 2004 Nov 25     | Male        |               |                     |            |             |     |
|                                                                                                    | 5953                           | Novak, Nola          | 2002 Sep 25     | Female      |               |                     |            |             |     |
|                                                                                                    | 5955                           | Reeve, Pino          | 2000 Oct 17     | Male        |               |                     |            |             |     |
|                                                                                                    | 5956                           | Underwood,<br>Donald | 2001 Dec 25     | Male        |               |                     |            |             |     |
|                                                                                                    | 5954                           | Varley, Ryder        | 2001 May 24     | Male        |               |                     |            |             |     |
| Total: 7                                                                                                    |                                |                      |                 |             |               |                     |            | 1           | 0 ~ |

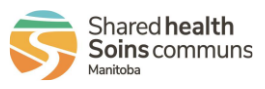